▲ Hochschule Harz Hochschule für angewandte Wissenschaften

# Notenverbuchung in HISinOne

für Prüfer/innen der Hochschule Harz

▲ Hochschule Harz Hochschule für angewandte Wissenschaften

## Anmeldung in HISinOne (1)

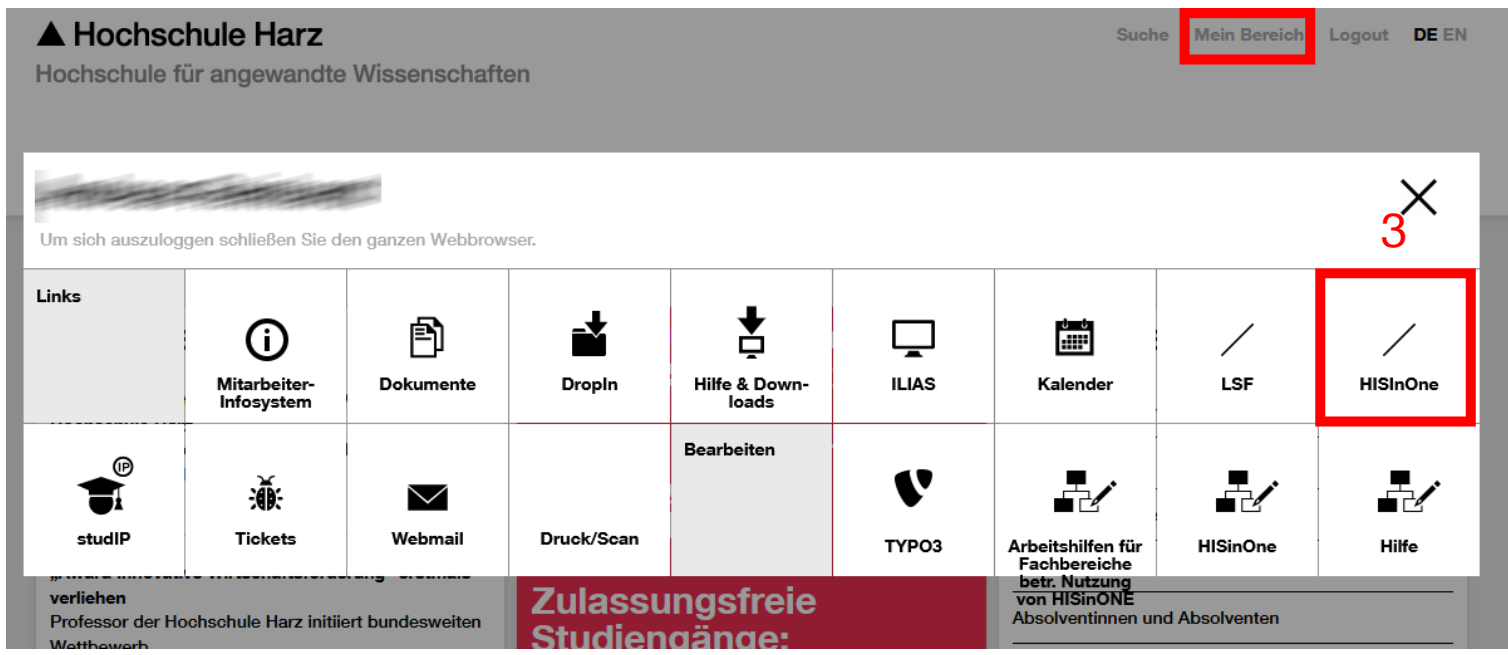

- (1) Aufruf der Webseite der Hochschule Harz -> https://www.hs-harz.de/
- (2) Eingabe Nutzerkennung der Hochschule Harz (m-Nummer/Passwort)
- (3) Über "Mein Bereich > HISinOne" das HISinOne-Portal öffnen

### **Anmeldung in HISinOne (2)**

| ← → ♂ ☆                                                                                | 🛈 🔒 https://portal.hs-harz.de                                                                    |                                                                                               |                                            | v 🗵 🚖        | ź II\ ⊡ ®                                       |
|----------------------------------------------------------------------------------------|--------------------------------------------------------------------------------------------------|-----------------------------------------------------------------------------------------------|--------------------------------------------|--------------|-------------------------------------------------|
| A Hochschule Ha                                                                        | arz                                                                                              | Ĥ                                                                                             | Alumni                                     | Benutzername | Passwort Anrielden 2<br>Zugangsdaten vergessen? |
| Willkommen im Webportal                                                                | l der Hochschule Harz                                                                            |                                                                                               |                                            |              |                                                 |
| Startseite Alumni                                                                      |                                                                                                  |                                                                                               |                                            |              |                                                 |
| Portalauswahl Studieninteressierte Sie interessieren sich für Details über unser Angeb | ein Studium an der Hochschule Harz und suchen nähere<br>ot.                                      | Bewerber/innen<br>Sie haben sich für ein Studium entschied<br>um einen Studienplatz bewerben. | den und möchten sich informieren oder sich |              |                                                 |
| Alumni<br>Als ehemalige/r Studieren<br>sowie ihren Kommilitonin                        | ide/r möchten Sie auch weiterhin mit der Hochschule<br>inen und Kommilitonen in Kontakt bleiben. |                                                                                               |                                            |              |                                                 |

- (1) Eingabe Nutzerkennung der Hochschule Harz (m-Nummer/Passwort)
- (2) Anmelden per Schaltfläche

### In Rolle Prüfer wechseln

|                                 |                  |   |                  |            |                        | 1                                                         |   |   |   |              |       |
|---------------------------------|------------------|---|------------------|------------|------------------------|-----------------------------------------------------------|---|---|---|--------------|-------|
| ▲ Hochschule Harz               | Menü durchsuchen |   |                  |            |                        | Prüfer/-in FB Wirtschaftswiss.                            | ١ | - | ٥ | Ç <b>9</b> 3 | o G→  |
|                                 |                  | â | Lehrorganisation | Leistungen | Benutzer-Informationen |                                                           |   |   |   |              |       |
| Willkommen im Webportal der Hoc | hschule Harz     |   |                  |            |                        |                                                           |   |   |   |              |       |
|                                 |                  |   |                  |            |                        | Meine Meldungen                                           |   |   |   |              |       |
|                                 |                  |   |                  |            |                        | 1 Es sind zurzeit keine Meldungen vorhanden.              |   |   |   |              |       |
|                                 |                  |   |                  |            |                        | Als Feed abonnieren<br>Feed-Sicherheitsmaßnahmen erneuern |   |   |   | Û            | lilfe |

#### (1) Wechsel in die Rolle "Prüfer/in" per Mausklick auf das Feld mit der vorausgewählten Rolle

### Aufruf der Noteneingabe

| A Hochschule Harz                                                    |                   |                                           | Prüfer/-in FB Wirtschaftswiss. | ▲ ♥ ♀ 29 ₽ |
|----------------------------------------------------------------------|-------------------|-------------------------------------------|--------------------------------|------------|
| Sie sind hier: <u>Startseite</u> > Leistungen > Noten eingeben       | Lehrorganisation  | Leistungen Benutzer-Ir<br>Noten eingrigen |                                |            |
| <ul> <li>Noten eingeben - Prüfung/Veranstaltung auswählen</li> </ul> |                   |                                           |                                |            |
| Ihre Prüfungen/Veranstaltungen                                       |                   |                                           |                                |            |
| Spätestes Jahr 2020                                                  |                   |                                           |                                |            |
| Prüfung                                                              | Termin/Prüfer/-in | Noteneingabestatus                        | Anmeldungen                    | Aktionen   |
| + Wintersemester 2019, Termin 1                                      |                   |                                           |                                |            |

#### (1) Aufruf der Noteneingabe (Leistungen > Noten eingeben)

### Auswahl der zu verbuchenden Prüfung (1)

|        | Hochschule Harz                                                              |                             |                              |            |                        | Prüfer/-in FB Wirt | schaftswiss. | <b>±</b> • ( | 9° 29 🕞 |
|--------|------------------------------------------------------------------------------|-----------------------------|------------------------------|------------|------------------------|--------------------|--------------|--------------|---------|
| Sie si | nd hier: <u>Startseite</u>                                                   | <b>ה</b>                    | Lehrorganisation             | Leistungen | Benutzer-Informationen |                    |              |              |         |
|        | Ihre Prüfungen/Veranstaltungen<br>Frühestes Jahr 2018<br>Spätestes Jahr 2020 | ↑ ↓ ⊠<br>↑ ↓ ⊠              |                              |            |                        |                    |              |              |         |
| 2      | Prüfung                                                                      | Termin/Prüfer/-in           |                              |            |                        | Noteneingabestatus | Anmeldungen  | Aktion       | en      |
| 2      | uhi<br>● 560_P - <u>Teambuilding</u> (Prüfung)                               | Teambuilding   Gesamtgruppe | 20.12.19   Prüfer/-in: Mülle | er, Jutta  |                        |                    | 5            | 1            | R       |

- (1) Es besteht die Möglichkeit den Zeitraum f
  ür die Verbuchung von Leistungen anzupassen. Im Regelfall wird als Zeitraum das vorherige und das n
  ächste Semester ausgehend vom aktuellen Semester vorausgew
  ählt.
- (2) Nach der Auswahl des Zeitraums erweitert man die Anzeige durch Drücken auf das "Plus"-Symbol.

### Auswahl der zu verbuchenden Prüfung (2)

| ▲ Hochschule Harz                                                | rchsuchen                   |                                    |            |                        | Prüfer/-in FB Wi   | rtschaftswiss. | <b>≜ ¢ Ç9</b> 29 🗗 |
|------------------------------------------------------------------|-----------------------------|------------------------------------|------------|------------------------|--------------------|----------------|--------------------|
| Sie sind hier: <u>Startseite</u> Leistungen 	Noten eingeben      | â                           | Lehrorganisation                   | Leistungen | Benutzer-Informationen |                    |                |                    |
| Noten eingeben - Prüfung/Veranstaltung                           | g auswählen                 |                                    |            |                        |                    |                |                    |
| Ihre Prüfungen/Veranstaltungen                                   |                             |                                    |            |                        |                    |                |                    |
| Frühestes Jahr 2018                                              | ↑ ↓ 🛛                       |                                    |            |                        |                    |                |                    |
| Spätestes Jahr 2020                                              | ↑ ↓ 🛛                       |                                    |            |                        |                    |                |                    |
| Prüfung                                                          | Termin/Prüfer/-in           |                                    |            |                        | Noteneingabestatus | Anmeldungen    | Aktionen           |
| Wintersemester 2019, Termin 1     560_P - Teampuilding (Prüfung) | Teambuilding   Gesamtgruppe | 20.12.19   Prüfer/-in: Müller, Jut | ta         |                        |                    | 5              | 1 🔼 ۹              |

(1) Nun werden alle Pr
üfungen angeboten, in denen man als Pr
üfer/in Noten zu verbuchen hat. Des Weiteren sieht man hier wieviel Anmeldungen vorliegen. Die eigentliche Verbuchung kann man vornehmen, indem man auf den Titel der Pr
üfung klickt (oder den gelben Stift in der Spalte "Aktionen" best
ätigt).

### Leistungen verbuchen

| Hochschule Harz                      | Menü durchsuchen                                  |                                |                          |                     |                      |                      | 1       | Prüfer/-in FB Wirtschaftswis | s. 🚺        | <b>2</b> 0        | <b>9</b> 29 |
|--------------------------------------|---------------------------------------------------|--------------------------------|--------------------------|---------------------|----------------------|----------------------|---------|------------------------------|-------------|-------------------|-------------|
|                                      |                                                   | 💼 Lehro                        | rganisation Leis         | stungen Be          | nutzer-Informationen |                      |         |                              |             |                   |             |
| ten eingehen                         | Igeoen                                            |                                |                          |                     |                      |                      |         |                              |             |                   |             |
| peichern Änderungen verwerfen        | Eingabe abschließen Abschließen rückgängig mac    | hen Veröffentlichen Veröf      | fentlichung zurücknehmen | Vorläufig freigeben | Zurück zur Liste N   | otenspiegel anzeigen |         | ~                            |             |                   |             |
| iteuerung der Meldungen              |                                                   |                                |                          |                     |                      |                      |         |                              |             |                   |             |
| ummer: 560_P   Prüfung: Teambuilding | Semester: Wintersemester 2019   Termin: 1   Teili | nehmerzahl: 5   Bewertungsart: | 2N-HSH 🔍                 |                     |                      |                      |         |                              |             |                   |             |
| irunddaten                           |                                                   |                                |                          |                     |                      |                      |         |                              |             |                   |             |
| Termin/Prüfer/-in Teambuilding   Ge  | samtgruppe   20.12.19   Prüfer/-in: Müller, Jutta |                                |                          |                     |                      |                      |         |                              |             |                   |             |
| ilnehmer/-innen & Bewertungen        |                                                   |                                |                          |                     |                      |                      |         |                              |             |                   |             |
| = Feldsetzung                        |                                                   |                                |                          |                     |                      |                      |         |                              |             |                   |             |
|                                      |                                                   |                                | 1                        |                     |                      |                      |         | Suchergebnis: 5 Erg          | ebnisse   Z | eilen pro Seite ( | Max:300) 2  |
| Matrikelnummer 🛟                     | Name 🔦 🗙                                          | Rücktritt                      | Bewertung                | Credits             | Prüfungsform         |                      | Vermerk | Status                       | Aktionen    | Meldungen         |             |
|                                      |                                                   | Nein                           | 2,0                      | 0                   | Klausur, schriftlic  | h                    |         | ZU                           |             |                   |             |
|                                      |                                                   | Nein                           | 3,0                      | 0                   | Klausur, schriftlic  | h                    |         | ZU                           |             |                   |             |
|                                      |                                                   | Nein                           |                          | 0                   | Klausur, schriftlic  | h                    |         | ZU                           |             |                   |             |
|                                      |                                                   | Nein                           |                          | 0                   | Klausur, schriftlic  | h                    |         | ZU                           |             |                   |             |
|                                      |                                                   | Nein                           |                          | 0                   | Klausur, schriftlic  | h                    |         | ZU                           |             |                   |             |
|                                      |                                                   |                                |                          |                     |                      |                      |         | Suchergebnis: 5 Erg          | ebnisse   Z | eilen pro Seite ( | Max:300) 7  |
| Sortierung                           |                                                   |                                |                          |                     |                      |                      |         |                              |             |                   |             |
| nport / Export                       |                                                   |                                |                          |                     |                      |                      |         |                              |             |                   |             |
| Excel-Export                         |                                                   |                                |                          |                     |                      |                      |         |                              |             |                   |             |
| Duchsuchen Keine Datei ausgewählt.   | → Datei importieren                               |                                |                          |                     |                      |                      |         |                              |             |                   |             |
|                                      |                                                   |                                |                          |                     |                      |                      |         |                              |             |                   |             |
| eichern Änderungen verwerfen         | Eingabe abschließen Abschließen rückgängig mac    | then Veröffentlichen Veröf     | fentlichung zurücknehmen | Vorläufig freigeben | Zurück zur Liste N   | otenspiegel anzeigen |         |                              |             |                   |             |

#### <u>Hinweis</u>:

Bei Prüfungen ohne Note bitte "BE" für bestanden und "NB" für nicht bestanden eintragen. Sollte kein Ergebnis vorliegen so tragen Sie bitte "NT" für nicht teilgenommen ein.

- (1) In der Spalte Bewertung ist nun die Note einzutragen.
- (2) Bitte vergessen Sie nach der Noteneingabe nicht, die "Speichern"-Schaltfläche zu drücken! Ansonsten sind die Änderungen hinfällig! An dieser Stelle könnte man die weitere Eingabe auch unterbrechen, um diese zu einem späteren Zeitpunkt gegebenenfalls weiter fortzuführen. Der Studierende sieht zu diesem Zeitpunkt die eingegebene Note noch nicht.

▲ Hochschule Harz Hochschule für angewandte Wissenschaften 26.02.2021 Andreas Reinhardt Rechenzentrum

Seite 8

### Noteneingabe abschließen

| Hochschule Harz                                                                                                    | Menü durchsuchen                            |                                   |                            |                     |                                  | Pi      | rüfer/-in FB Wirtschaftswi | iss. 🚺 💄 🌣 🧐 30                       | ₿   |  |  |  |  |
|----------------------------------------------------------------------------------------------------|---------------------------------------------|-----------------------------------|----------------------------|---------------------|----------------------------------|---------|----------------------------|---------------------------------------|-----|--|--|--|--|
|                                                                                                    |                                             | â Lehr                            | organisation               | istungen Be         | nutzer-Informationen             |         |                            |                                       |     |  |  |  |  |
| hier: Startseite > Leistungen > Noten                                                                                            | eingeben                                    |                                   | · ·                        |                     |                                  |         |                            |                                       |     |  |  |  |  |
| oten eingeben                                                                                                    |                                             |                                   |                            |                     |                                  |         |                            |                                       |     |  |  |  |  |
| peichern Änderungen verwerfen                                                                                                    | Eingabe abschließen Abschließen rück        | gängig machen Veröffentlichen Ver | öffentlichung zurücknehmen | Vorläufig freigeben | Zurück zur Liste Notenspiegel ar | zeigen  | ~                          |                                       |     |  |  |  |  |
| Steuerung der Meldungen                                                                                                    |                                             |                                   |                            |                     |                                  |         |                            |                                       | (59 |  |  |  |  |
| Nummer: 560, P   Prüfung: Teambuilding   Semester: Wintersemester 2019   Termin: 1   Telinehmerzahl: 5   Bewertungsart: 2N+HSH 🔍 |                                             |                                   |                            |                     |                                  |         |                            |                                       |     |  |  |  |  |
| Grunddaten                                                                                                    |                                             |                                   |                            |                     |                                  |         |                            |                                       | 0   |  |  |  |  |
| Termin/Prüfer/-in Teambuilding                                                                                                   | Gesamtgruppe   20.12.19   Prüfer/-in: Mülle | r, Jutta                          |                            |                     |                                  |         |                            |                                       |     |  |  |  |  |
| eilnehmer/-innen & Bewertunger                                                                                                   | 1                                           |                                   |                            |                     |                                  |         |                            |                                       |     |  |  |  |  |
| = Feldsetzung                                                                                                    |                                             |                                   |                            |                     |                                  |         |                            |                                       |     |  |  |  |  |
|                                                                                                    |                                             |                                   |                            |                     |                                  |         | Suchergebnis: 5 Er         | gebnisse Zeilen pro Seite (Max:300)   | 20  |  |  |  |  |
| Matrikelnummer                                                                                                    | Name 🔺 🗙                                    | Rücktritt                         | Bewertung                  | Credits             | Prüfungsform                     | Vermerk | Status                     | Aktionen Meldungen                    |     |  |  |  |  |
|                                                                                                    |                                             | Nein                              | 2,0                        | 0                   | Klausur, schriftlich             |         | BE                         |                                       |     |  |  |  |  |
|                                                                                                    |                                             | Nein                              | 3,0                        | 0                   | Klausur, schriftlich             |         | BE                         |                                       |     |  |  |  |  |
|                                                                                                    |                                             | Nein                              | 2,0                        | 0                   | Klausur, schriftlich             |         | BE                         |                                       |     |  |  |  |  |
|                                                                                                    |                                             | Nein                              | 1,0                        | 0                   | Klausur, schriftlich             |         | BE                         |                                       |     |  |  |  |  |
|                                                                                                    |                                             | Nein                              | 1,0                        | 0                   | Klausur, schriftlich             |         | BE                         |                                       |     |  |  |  |  |
|                                                                                                    |                                             |                                   |                            |                     |                                  |         | Suchergebnis: 5 Fr         | zehnisse   Zeilen pro Seite (Max:300) | 20  |  |  |  |  |
| t≡ Sortierung                                                                                                    |                                             |                                   |                            |                     |                                  |         | Society Sectors Sec        | Bennine                               |     |  |  |  |  |
|                                                                                                    |                                             |                                   |                            |                     |                                  |         |                            |                                       |     |  |  |  |  |
| mport / Export                                                                                                    |                                             |                                   |                            |                     |                                  |         |                            |                                       |     |  |  |  |  |
| Excel-Export                                                                                                    | - <b>-</b>                                  |                                   |                            |                     |                                  |         |                            |                                       |     |  |  |  |  |
| Durchsuchen Keine Datei ausgewähl                                                                                                | t.                                          |                                   |                            |                     |                                  |         |                            |                                       |     |  |  |  |  |
|                                                                                                    |                                             |                                   |                            |                     |                                  |         |                            |                                       |     |  |  |  |  |
| speichern Änderungen verwerfen                                                                                                   | Eingabe abschließen Abschließen rück        | gängig machen Veröffentlichen Ver | öffentlichung zurücknehmen | Vorläufig freigeben | Zurück zur Liste Notenspiegel ar | izeigen |                            |                                       |     |  |  |  |  |

Erst mit dem Drücken der Schaltfläche "Eingabe abschließen", ist die Noteneingabe beendet. Ab diesem Zeitpunkt sieht der Studierende die eingegebene Note in seiner Notenübersicht!

### Achtung!

Nach dem Drücken der Schaltfläche "Eingabe abschließen" kann durch den/die Prüfer/in keine weitere Note und auch keine Änderung mehr vorgenommen werden. Die Wiederaktivierung kann dann nur noch durch das DfsA erfolgen.

Alle anderen angebotenen Schaltflächen sind nicht weiter relevant.

| Notenliste zur | Prüfung erzeugen |
|----------------|------------------|
|----------------|------------------|

| Noten eing                                                                                                    | eben                            |                     |                                        |                 |                               |                     |                  |                       |                         |                    |                     |                    |          |    |
|----------------------------------------------------------------------------------------------------|---------------------------------|---------------------|----------------------------------------|-----------------|-------------------------------|---------------------|------------------|-----------------------|-------------------------|--------------------|---------------------|--------------------|----------|----|
| Speichern                                                                                                    | Änderungen verwerfen            | Eingabe abschließen | Abschließen rückgängig machen          | Veröffentlichen | Veröffentlichung zurücknehmen | Vorläufig freigeben | Zurück zur Liste | Notenspiegel anzeigen | Berichtscenter anzeigen | Notenliste zur Pro | ifung               | ✓ Start            | 1        |    |
| Steuerung                                                                                                    | der Meldungen                   |                     |                                        |                 |                               |                     |                  |                       |                         |                    |                     |                    |          | ⊘  |
| Nummer: 10033_P   Prüfung: Finanzmanagement   Semester: Wintersemester 2020   Termin: 1   Teilnehmerzahl: 1   Bewertungsart: Prüfungsnote 🍳 |                                 |                     |                                        |                 |                               |                     |                  |                       |                         |                    |                     |                    |          |    |
| Grunddate                                                                                                    | n                               |                     |                                        |                 |                               |                     |                  |                       |                         |                    |                     |                    |          | 0  |
| Termin                                                                                                    | /Prüfer/-in                     |                     | 125.11.91=- 1.200 <del>1511 ///d</del> |                 |                               |                     |                  |                       |                         |                    |                     |                    |          |    |
| Teilnehmei                                                                                                    | Teilnehmer/-innen & Bewertungen |                     |                                        |                 |                               |                     |                  |                       |                         |                    |                     |                    |          |    |
| :≡ Feldsetzu                                                                                                    | ing                             |                     |                                        |                 |                               |                     |                  |                       |                         |                    |                     |                    |          |    |
|                                                                                                    |                                 |                     |                                        |                 |                               |                     |                  |                       |                         | Sucherg            | ebnis: 1 Ergebnisse | Zeilen pro Seite ( | Max:300) | 20 |
| Matrikelnu                                                                                                    | mmer 🔂                          | Name 🔺 🗙            | Studiengang                            |                 |                               | Rücktri             | t Bewertu        | ng Credits            | Prüfungsform            | Vermerk            | Status A            | ktionen Meldur     | ngen     |    |
| 0                                                                                                    |                                 |                     |                                        |                 |                               | Nein                | 1,0              | 0 0                   | Schriftlich             |                    | bestanden           |                    |          |    |
|                                                                                                    |                                 |                     |                                        |                 |                               |                     |                  |                       |                         | Sucherg            | ebnis: 1 Ergebnisse | Zeilen pro Seite ( | Max:300) | 20 |
| <b>‡</b> ≣Sortierur                                                                                                    | g                               |                     |                                        |                 |                               |                     |                  |                       |                         |                    |                     |                    |          |    |
|                                                                                                    | * •                             |                     |                                        |                 |                               |                     |                  |                       |                         |                    |                     |                    |          |    |
| <b>‡</b> ≣Sortierur                                                                                                    | g                               |                     |                                        |                 |                               |                     |                  |                       |                         |                    |                     |                    |          |    |
| Speichern                                                                                                    | Änderungen verwerfen            | Eingabe abschließen | Abschließen rückgängig machen          | Veröffentlichen | Veröffentlichung zurücknehmen | Vorläufig freigeben | Zurück zur Liste | Notenspiegel anzeigen |                         |                    |                     |                    |          |    |

(1) Im letzten Schritt muss eine Liste mit den Prüfungsergebnissen erzeugt werden. Diese Liste muss dem DfsA unterschrieben zur Verfügung gestellt werden.

Es stehen zwei Berichte zur Verfügung:

- -> Notenliste zur Prüfung [muss unterschrieben im DfsA eingereicht werden]
- -> Notenliste zur Prüfung (Nacherfassung) [optional zu verwenden]